# COMO GENERAR UN ACTA DE RECIBO

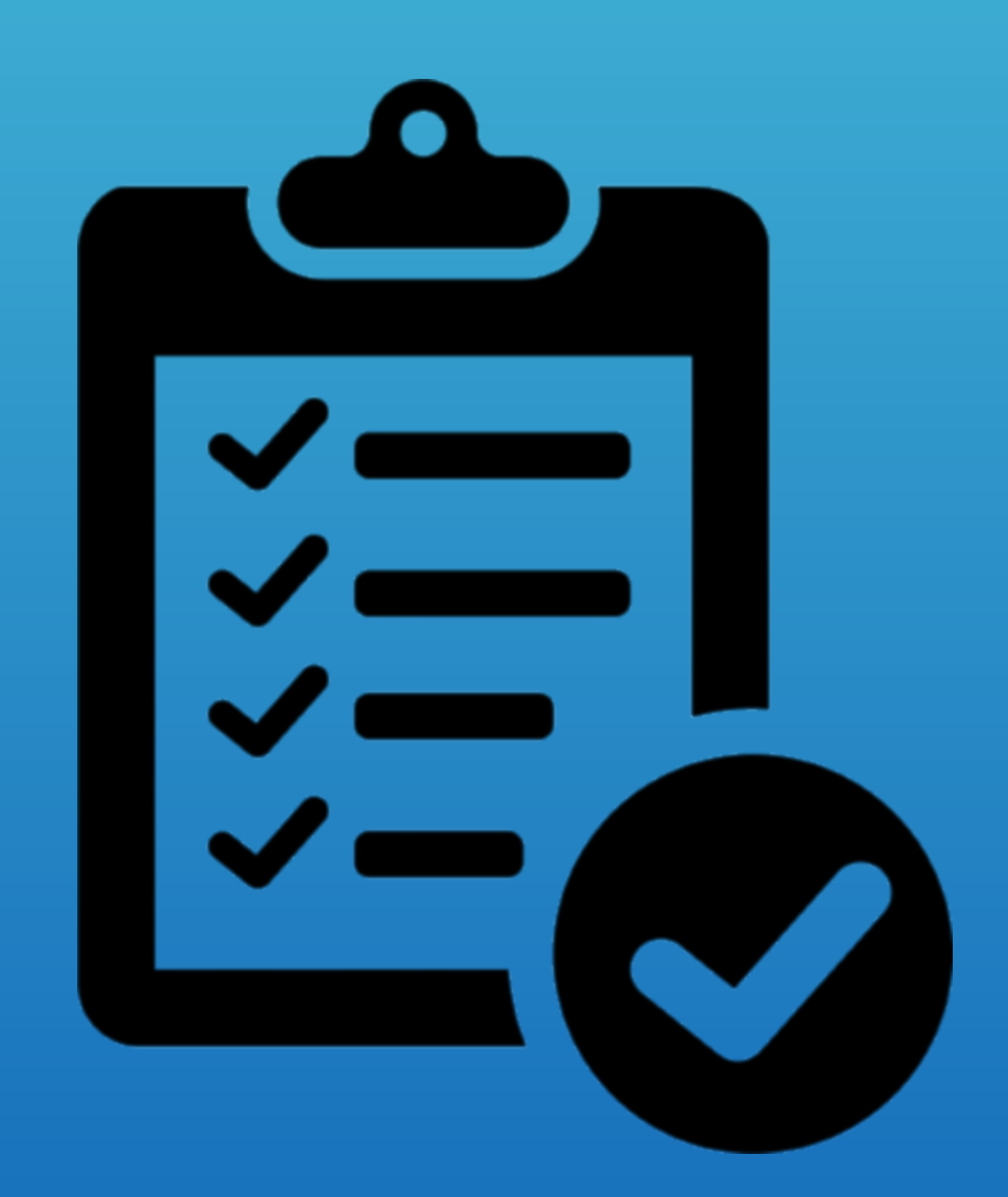

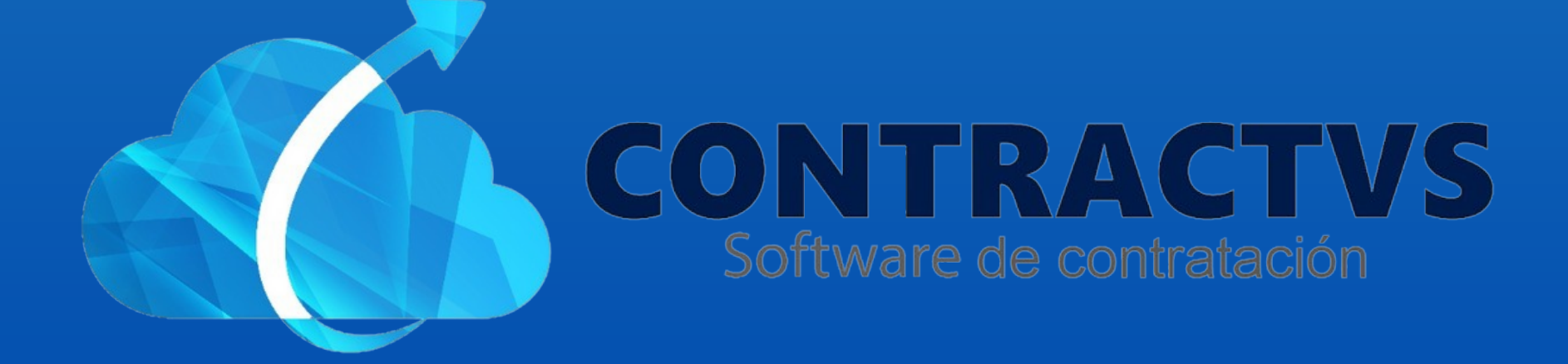

# • Ingresamos en la opción Contractual.

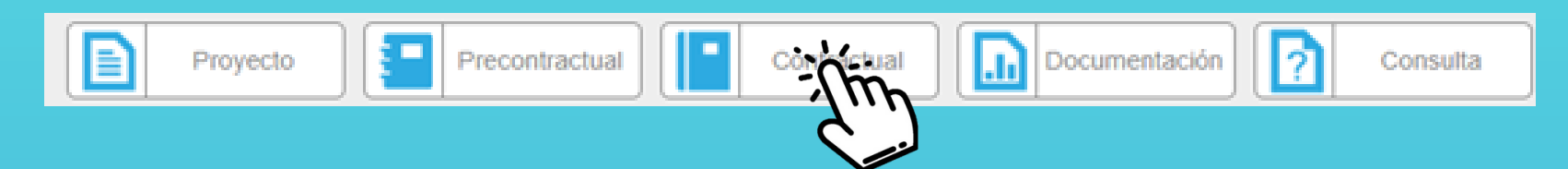

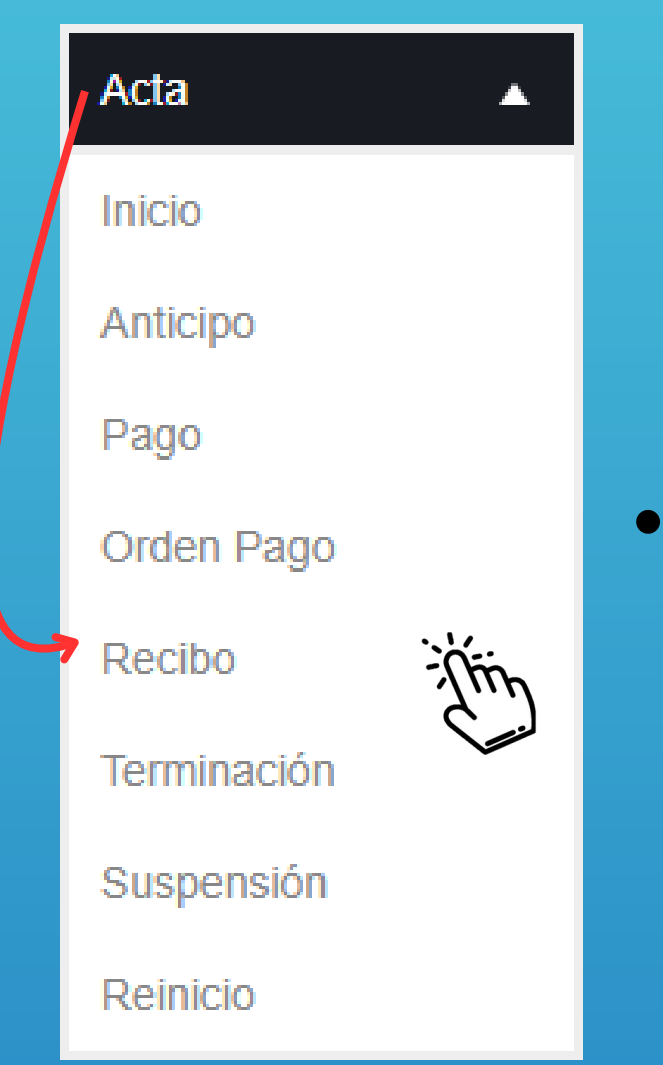

Seleccionamos la opción Acta. Y ingresamos en la sección Recibo.

•

## • Ingresamos a AGUAZUL del año 2024.

| Acta Recibo Contrato<br>Realiza tu búsqueda. |       |           |      |      |    |
|----------------------------------------------|-------|-----------|------|------|----|
|                                              |       |           | Bu   | scar |    |
| Grupo                                        | ÷     | Sede      | \$   | Año  | \$ |
| AGUAZH                                       | AGUAZ | CUL       | 2024 |      |    |
| AGUAZ                                        | AGUAZ | <b>UL</b> | 2023 |      |    |

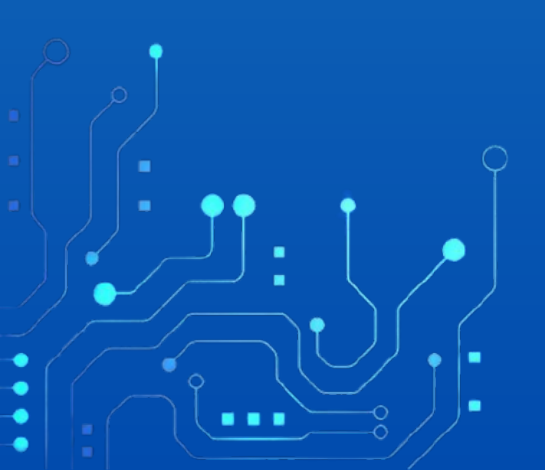

 Ingresamos el número de Contrato o del Estudio Previo, en la barra de búsqueda.

| Acta Recibo Contrato AGUAZUL 2024<br>Realiza tu búsqueda. |                |              |   |                   | œ       |           |  |  |
|-----------------------------------------------------------|----------------|--------------|---|-------------------|---------|-----------|--|--|
|                                                           |                |              |   | Buscar            |         | -<br>This |  |  |
| Contrato                                                  | Estudio        | Contratista  | ÷ | Fecha<br>Contrato | ♦ Año ♦ | Accion    |  |  |
| 0183                                                      | 2024-<br>00245 | PEPITO PEREZ |   | 2024-02-28        | 2024    | Ð         |  |  |
|                                                           |                |              |   | 2024-02-21        | 2024    | Ŧ         |  |  |

# • Damos clic en el icono de Acciones.

| Acta Re<br>Realiza tu b | cibo Cont<br>usqueda. | rato AGUAZUL 2024 |   |                   |   |       | €        |
|-------------------------|-----------------------|-------------------|---|-------------------|---|-------|----------|
|                         |                       |                   |   | Buscar 0183       |   | 3     | I        |
| Contrato                | Estudio               | Contratista       | ÷ | Fecha<br>Contrato | ¢ | Año ≑ | Acciones |
| 0183                    | 2024-<br>00245        | PEPITO PEREZ      |   | 2024-02-28        | 2 | 2024  | Thin     |
|                         |                       |                   |   |                   |   |       |          |

# • Ingresamos la Fecha Suscripción del Acta.

Fecha Suscripción Acta

| dd/mm/aaaa | Th |
|------------|----|
|            |    |

#### • Ingresamos el Porcentaje Recibido.

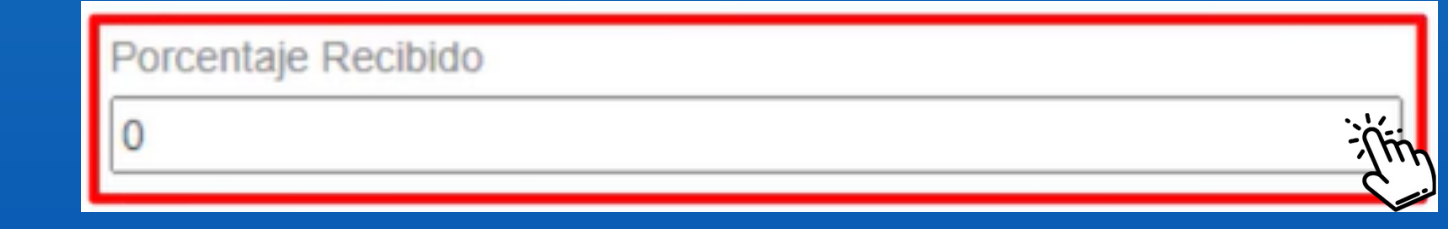

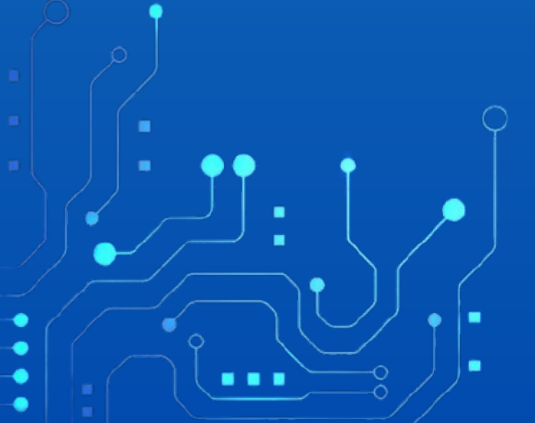

#### Ingresamos el texto Observaciones.

Observaciones

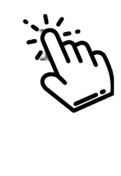

### Damos clic en el icono de Acciones.

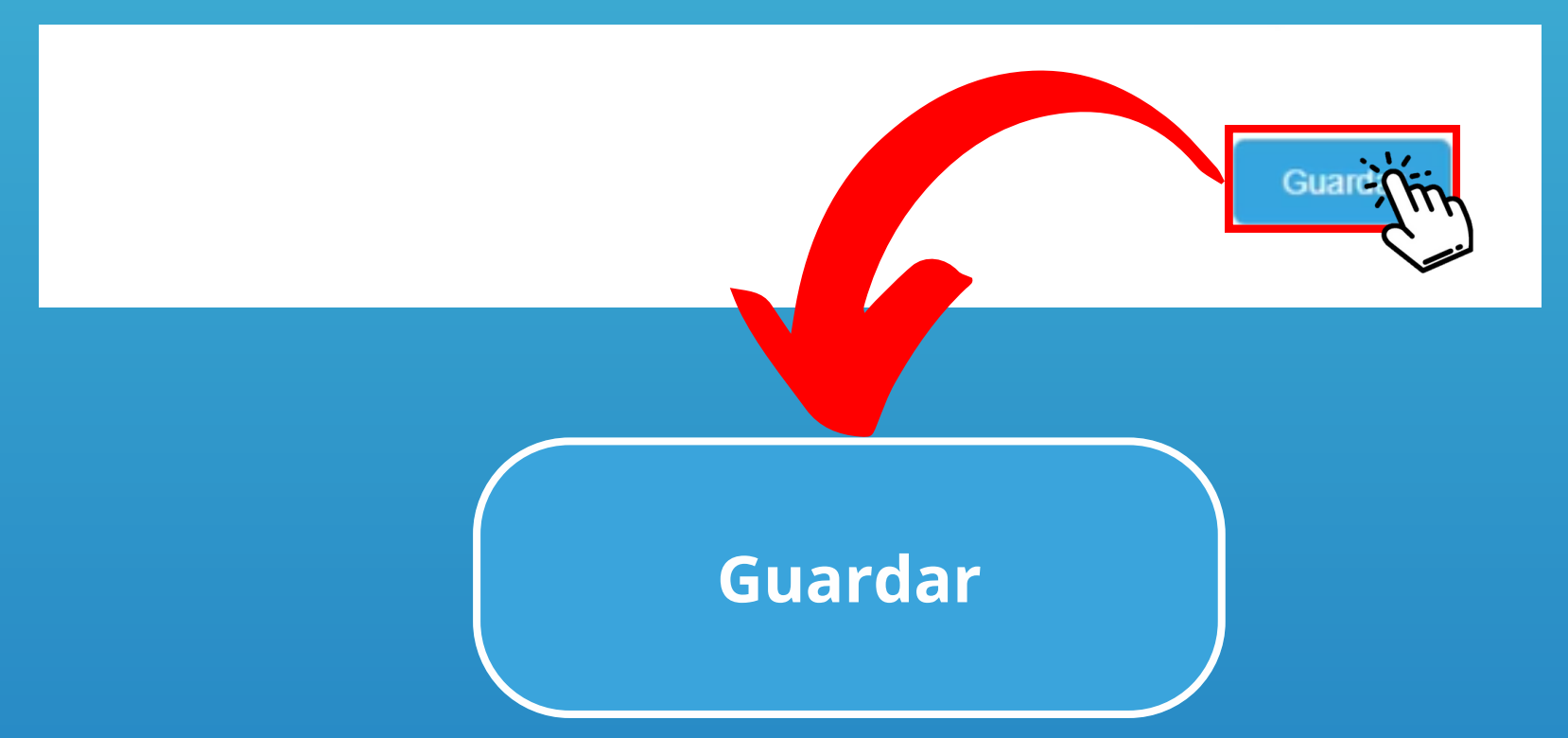

- Buscamos nuevamente el número Contrato o del Estudio Previo en la barra de búsqueda.
- Y Aquí podemos encontrar el Acta Recibo fue guardada correctamente.

| Contrato | Estudio        | Contratista  | ÷ | Fecha<br>Contrato | \$ | Año 🔶 | Acciones |
|----------|----------------|--------------|---|-------------------|----|-------|----------|
| 0183�    | 2024-<br>00245 | PEPITO PEREZ | 2 | 2024-02-28        | 1  | 2024  | ľ        |

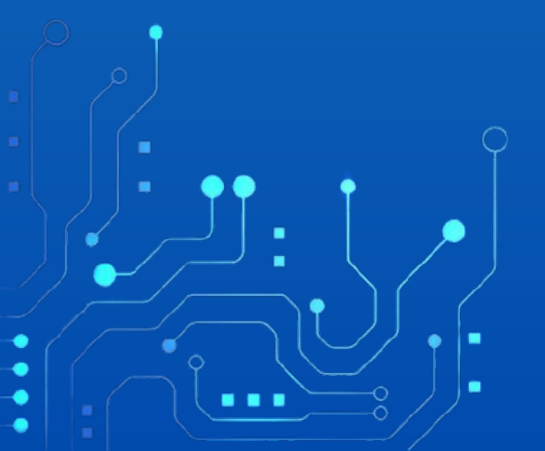

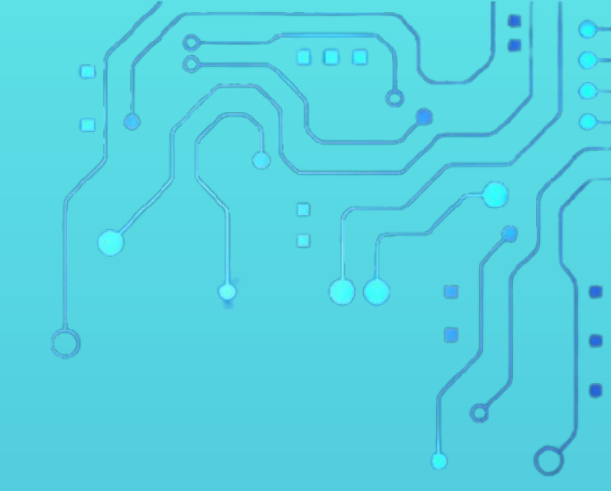

Con este paso se da por culminado el proceso de generar un Acta de Recibo.

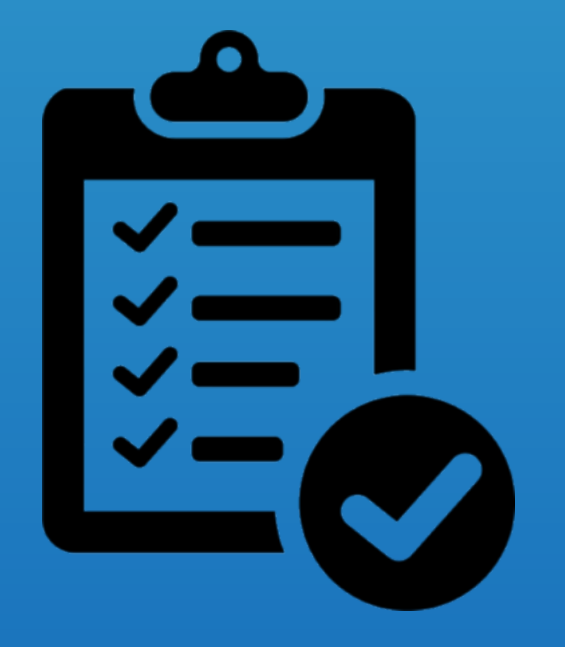

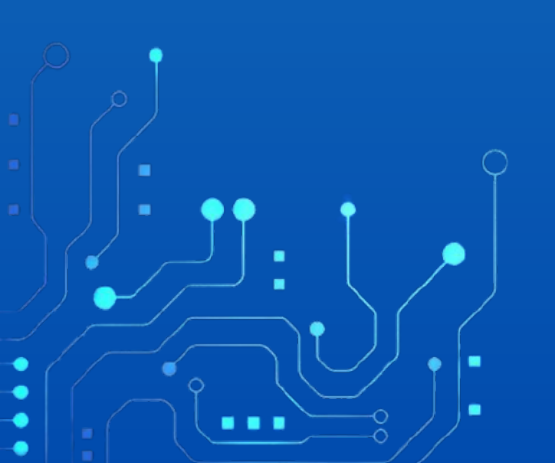